# • KHANOVA ŠKOLA

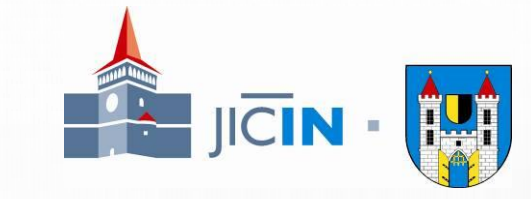

- VELMI KVALITNÍ NÁSTROJ PRO ONLINE VÝUKU
- OBSAHUJE PROCVIČOVÁNÍ I ONLINE VÝKLAD ZA POMOCÍ TEXTU NEBO VIDEÍ (KLIKNĚTE PRO VIDEO)
- POSKYTUJE ZPĚTNOU VAZBU UČITELI I RODIČI, MOTIVUJE STUDENTA
- JE ZDARMA VČETNĚ APLIKACE PRO MOBILY A TABLETY
- OBSAHUJE VÍCE PŘEDMĚTŮ, V TUTO CHVÍLI DOPORUČUJEME VYUŽÍT V PRVNÍ ŘADĚ PRO ONLINE VZDĚLÁVÁNÍ V MATEMATICE
- OBSAHUJE UČIVO OD 1. TŘÍDY AŽ PO STŘEDNÍ ŠKOLY
- VYTVOŘENA ODBORNÍKY
- MŮŽETE PRACOVAT I BEZ REGISTRACE, ALE PAK NEMŮŽETE PRACOVAT S DĚTMI VE TŘÍDĚ, ČÍMŽ ZTRATÍTE VELKOU VÝHODU TÉTO APLIKACE

V Jičíně dne 23.3.2020 Mer. Petr Hamáček a Jan Janeček, Město Jičín

#### VÝKLAD PROBÍHÁ ZA POMOCI VIDEA NEBO TEXTŮ

PŘÍKLAD VÝUKY ZA POMOCI VIDEA

#### ZA POMOCI TEXTU

s.khana

(KLIKNĚTE PRO VIDEO)

HTTPS://YOUTU.BE/PCVGUDGCMIW

| 🗙 😒 Algebraické výrazy   Základy alg 🗙 😁 Kont            | aktní informace - Tiskárna 🗙 🕂                               |                |                                                |
|----------------------------------------------------------|--------------------------------------------------------------|----------------|------------------------------------------------|
| khanacademy.org/math/algebra-basics/alg-basics-algebraic | -expressions/alg-basics-combining-like-terms/v/combining-lik | ⊠ ☆            | Q, tiskárna vosáhlo                            |
| Zadat: 6.A 🔻 Žádní studenti 🔻 k odevzdání do             | bře 19., 11:59 PM 🔻                                          |                | <b>Uložit</b> Zadat                            |
| 1 000<br>Dostupné body mistrovství                       | Úroveň 1                                                     |                | 250 bodů do Úroveň 2 <                         |
| Přehled d<br>X<br>Úvod do pr                             | Úvod do sčítání členů ve výrazech                            | Psaní výrazů   | s proměnnými<br>Přejít na stránku lekce<br>100 |
| Dosszován 2 🐥 +                                          | 3 🐴 = 5 🐴                                                    |                | C Kopirovat odkaz                              |
| President                                                |                                                              |                |                                                |
|                                                          | 2                                                            |                |                                                |
| Provile is na<br>droveň výš                              | JX                                                           |                |                                                |
| X + X ↔                                                  |                                                              |                |                                                |
|                                                          |                                                              |                | 100<br>odů                                     |
| Souhrnný t                                               |                                                              |                | ¢ []                                           |
| Otestuj si s<br>všech dove<br>kapitoly                   |                                                              | к розсори на о | Následující video                              |
|                                                          |                                                              |                |                                                |

| × 🔮 Algebraick                        | é výrazy   Základy alg 🗙 😔 Kontaktní informace - Tiskárna: 🗙 🕂                                                                                                    |                         |
|---------------------------------------|----------------------------------------------------------------------------------------------------|-------------------------|
| cademy.org/math/alg                   | ebra-basics/alg-basics-algebraic-expressions/alg-basics-writing-expressions/a/writing-basic-al 🛛 🐨 😨 😭 🗌 🔍                                                                                                    | tiskárna vosáhlo        |
| at: 6.A <del>–</del> Žádní            | í studenti 🔻 k odevzdání do 🛛 bře 19., 11:59 PM 👻                                                                                                    | <b>Uložit</b> Zadat     |
|                                       |                                                                                                    |                         |
| 00<br>upné t                          | Psaní jednoduchých výrazů s proměnnými                                                                                                    | Přejít na stránku lekce |
| nled d                                | Proč máme matematiku, když můžeme věci popisovat slovy                                                                                                    | /?                      |
| dopr                                  | Algebraické výrazy jsou užitečné, protože představují hodnotu výrazu pro<br>všechny hodnoty, kterých proměnná může nabýt.                                                                                                    |                         |
| nzován<br>Ilování                     | V matematice někdy popisujeme výraz pomocí fráze. Například frázi                                                                                                    | 100                     |
| í algeb                               | "o dva více než pěť"                                                                                                    | au                      |
|                                       | můžeme zapsat jako výraz                                                                                                    |                         |
| 1: 5 ot<br>ič si na<br>eň výš         | 5 + 2.                                                                                                    | _                       |
| va výr.                               | Podobné to je tehdy, když slovy popisujeme výraz obsahující proměnnou.<br>Potom popisujeme algebraický výraz, výraz s proměnnou.                                                                                                    | 100                     |
| ibutivi                               | Například                                                                                                    | odů                     |
|                                       | "o tři více než x"                                                                                                    |                         |
| imny't<br>ituj si s<br>h dove<br>ioly | můžeme zapsat jako algebrický výraz                                                                                                    | ~ <u>2</u>              |
|                                       | 1 K 1 - Orean Andrew Stranger and Andrew Stranger Stranger Stran | Následující video       |

#### PROCVIČOVÁNÍ ZA POMOCI INTERAKTIVNÍCH CVIČENÍ

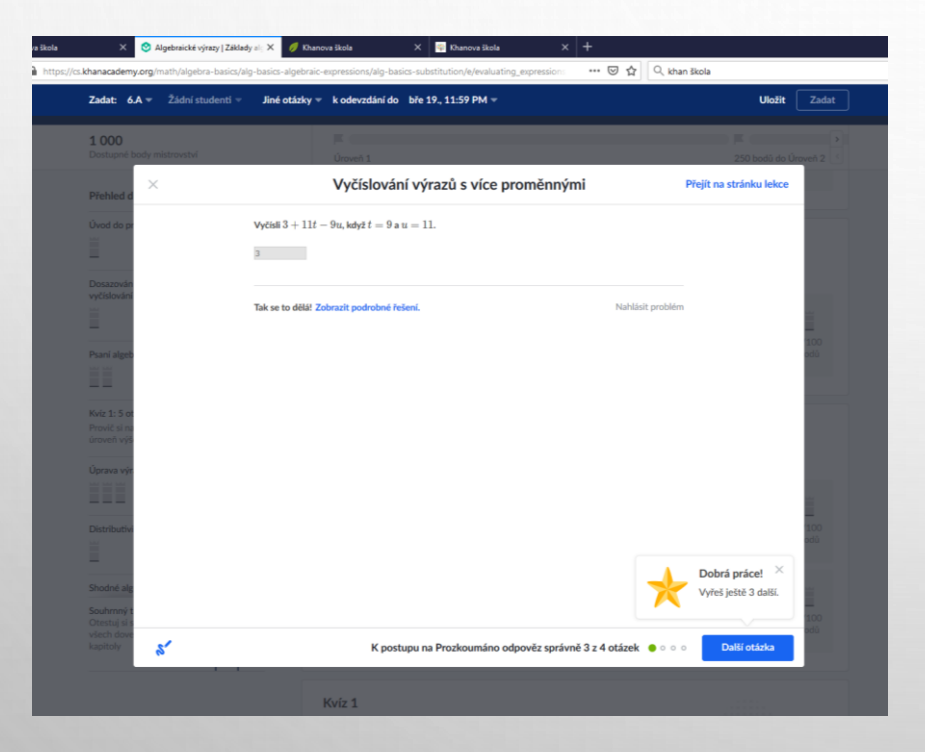

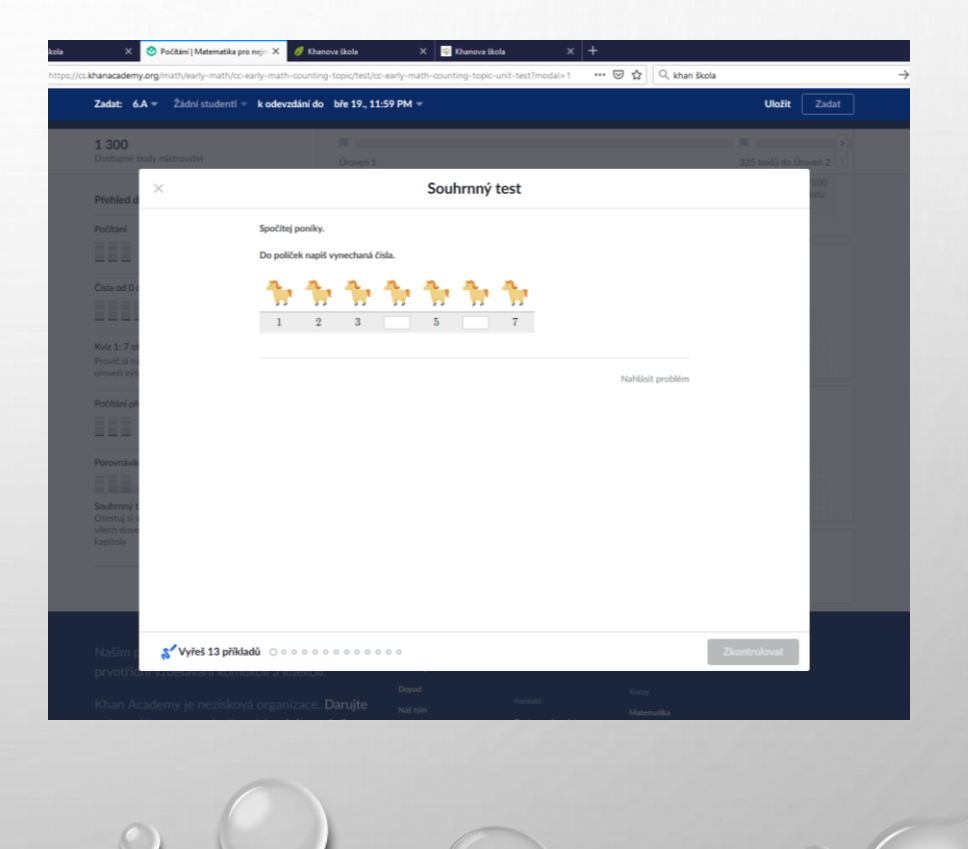

3

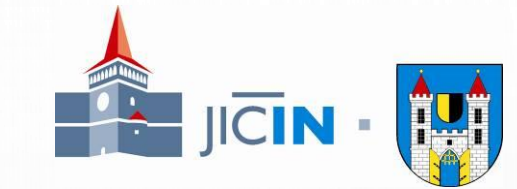

4

#### JAK ZAČÍT VYUŽÍVAT KHANOVU ŠKOLU

<u>KHANOVASKOLA.CZ</u> NEBO ZADEJTE <u>CS.KHANACADEMY.ORG</u>

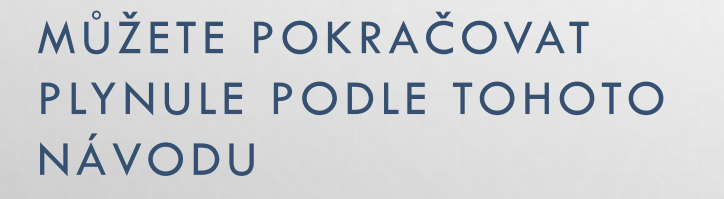

PO KLIKNUTÍ NA UČITEL VYNECHTE STRANY 5,6 A POKRAČUJTE OD 7. STRANY

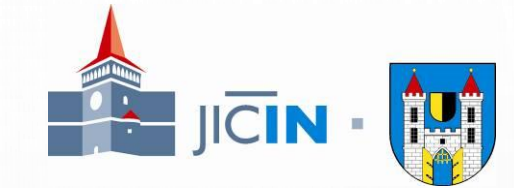

5

| 🕖 O Khanově škole – Khanova ško 🗙 💌 (23) Kombinovaná výuka (bleno 🗙 🕂                                                                             |                            |
|----------------------------------------------------------------------------------------------------|----------------------------|
| 😇 🏠 🔍 khan škola                                                                                                    |                            |
| 🗘 BAKALÁŘI                                                                                                    |                            |
| IČTE SE A PROCVIČUJTE NA České Khan Academy                                                                                                    |                            |
| am také najdete cvičení, personalizovanou výuku, nástroje pro učitele a mnoho dalšího!<br>Nebo si stáhněte mobilní aplikaci pro Android nebo iOS. |                            |
| NAUČÍM TĚ MATEMATIKU ≈,<br>Fyziku ≈ i chemii ž<br>a také biologii ÷, ekonomii ◆, dějepist a d                                                     | Klikněte na začít hned teď |
| Přes 3000 videolekcí<br>zadarmo a pro všechny.                                                                                                    |                            |
|                                                                                                    |                            |

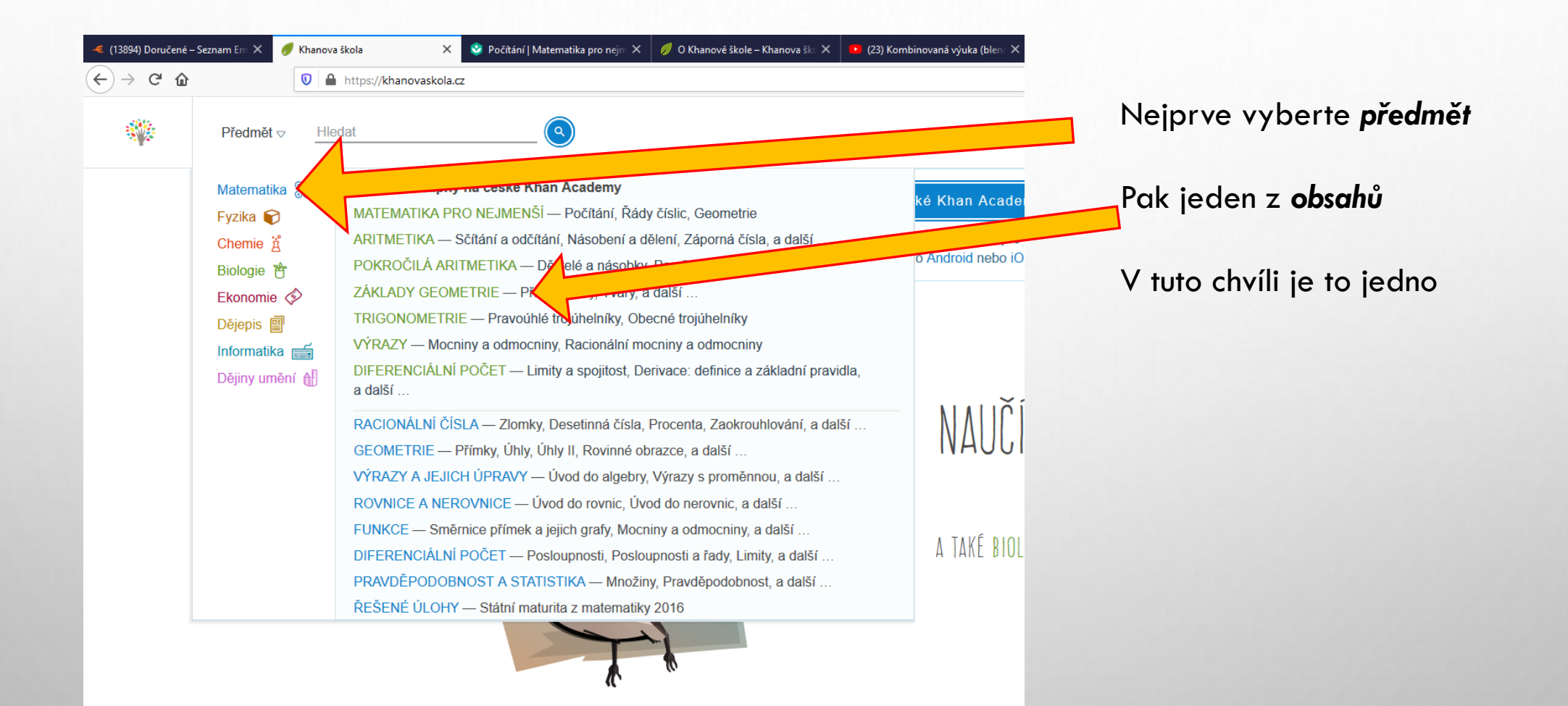

| ě škole – Khanova šk⊂ 🗙 | 🕒 (23) Kombinovaná výuka (blen | × +                |              |             |             |   |
|-------------------------|--------------------------------|--------------------|--------------|-------------|-------------|---|
|                         |                                | ⊘ ☆                | Q khan škola |             |             | - |
| ۵                       | Khan Academy                   |                    | Darujte      | Přihlášení  | Registrace  |   |
|                         |                                |                    |              |             |             |   |
| čí                      |                                |                    |              |             |             |   |
| 51                      |                                |                    |              |             |             |   |
|                         |                                |                    |              |             |             |   |
| očítání                 |                                |                    |              | 0/1300 bodů | mistrovství |   |
| í                       |                                | Porovnávání malýci | h čísel      |             |             |   |
| 0 do 120                |                                |                    |              |             |             |   |
| í předmětů              |                                |                    |              |             |             |   |
|                         |                                |                    |              |             |             |   |
| Jvod do sčítání a od    | lčítání                        |                    |              | 0/1100 bodů | mistrovství |   |

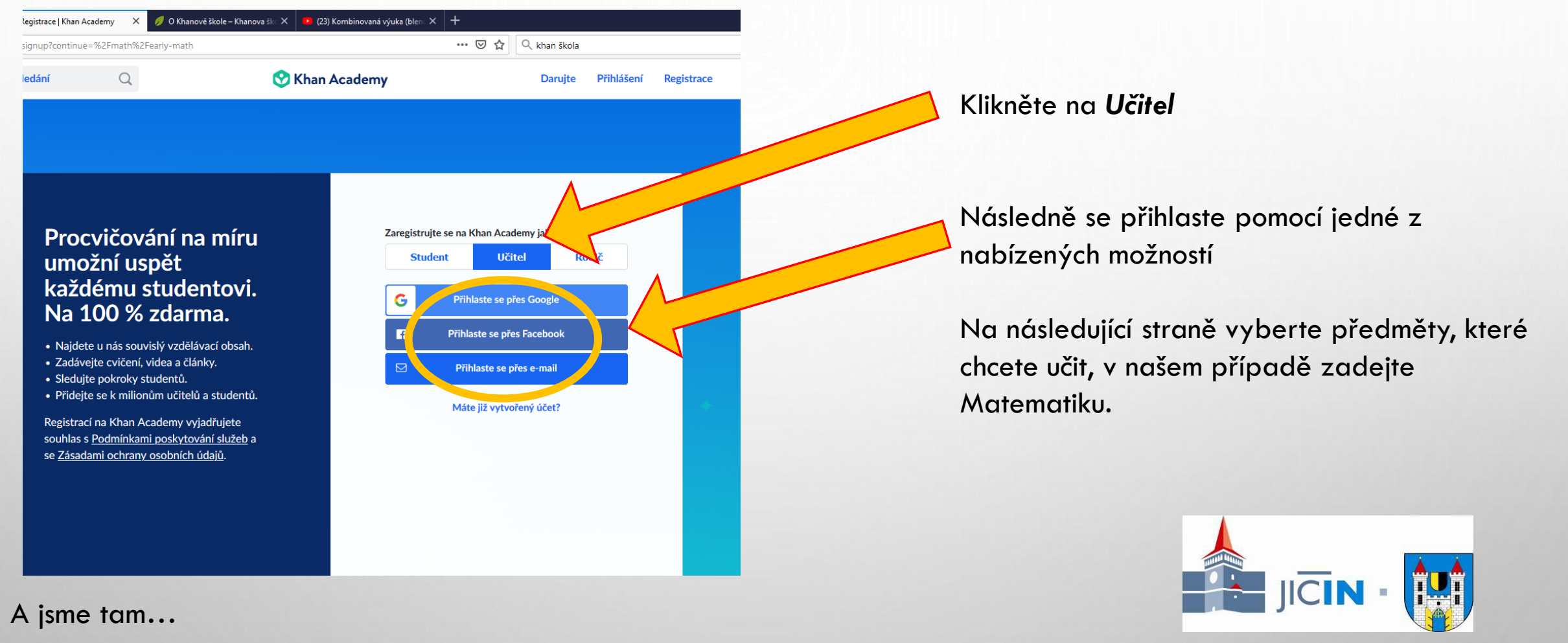

| ×   | 🔮 Matematika pro nejmenší   Kha 🗙 🕂 |                    |                   |           |          | – Ø ×               |
|-----|-------------------------------------|--------------------|-------------------|-----------|----------|---------------------|
|     |                                     | ເ ☆                | 🔍 khan škola      |           | <u> </u> | <u>↓</u> III\ 🗊 🛞 😑 |
| 2   | 🔗 Khan Academy                      |                    |                   | hamacek78 |          | ^                   |
|     |                                     |                    | Upozornění • 0    | >         |          |                     |
| nei | menší                               |                    | Nástěnka studenta |           |          |                     |
| ,   |                                     |                    | Nástěnka učitele  |           |          | _                   |
| ^   |                                     |                    | Nástěnka rodiče   |           |          |                     |
| ^   | Další na řadě:                      |                    | Nastavení         |           |          |                     |
|     | Počítání                            |                    | Nápověda          |           |          |                     |
|     | Počítání                            | Porovnávání malých | Odhlásit se       |           |          |                     |
|     | Čísla od 0 do 120                   |                    |                   |           |          |                     |
|     | Počítání předmětů                   |                    |                   |           |          |                     |
|     | Začít                               |                    |                   |           |          |                     |
|     |                                     |                    |                   |           |          |                     |
|     |                                     |                    |                   |           |          |                     |

Kliknutím na přihlašovací jméno si můžete vybrat odpovídající nástěnku, v našem případě zůstaneme na nástěnce učitele

| 🕽 🔒 https://cs.khanacadem                                           | y.org/coach/dashboard        | ···· 🗵 🕁       | Q, Vyhledat          |                                         |
|---------------------------------------------------------------------|------------------------------|----------------|----------------------|-----------------------------------------|
| Kurzy – Hledání                                                     | Q                            | 😵 Khan Academy | hamacek78            | Kliknutím na <b>Vytvořit novou tříd</b> |
| Vítejte, hamacek<br>Zadej svou školu                                | /8                           |                |                      |                                         |
| Třídy Studenti In                                                   | formace pro rodiče a učitele |                | 4                    |                                         |
| Vaše třídy                                                          |                              |                | Vytvořit novou třídu |                                         |
| <b>6.A: Aritmetil</b><br><b>6.A: Aritmetil</b><br><b>0</b> studentů | Ka                           |                |                      |                                         |
| Vaše třída: M<br>0 studentů                                         | atematika pro nejmenší       |                |                      |                                         |
|                                                                     |                              |                |                      |                                         |
|                                                                     |                              |                |                      |                                         |

| my.org/coach/dashboard                 |                       | w vyniedat |                           |
|----------------------------------------|-----------------------|------------|---------------------------|
| Q                                      | 💱 Khan Academy        |            |                           |
| k78                                    | Vytvořit novou třídu  |            |                           |
| Pojmenujte s                           | vou třídu             | _          |                           |
| Info                                   | ídy                   |            |                           |
| Jméno třídy                            | 0 / 50                |            | Vyplnte imeno fridy napr. |
| Tento název tříd                       | v uvidí vaši studenti |            |                           |
| etika                                  | ,                     | _          |                           |
|                                        |                       |            |                           |
| Mati                                   |                       |            |                           |
| Mat                                    |                       |            |                           |
| Mat                                    |                       |            |                           |
| pos<br>iní k                           |                       |            |                           |
| pos<br>šní k<br>nezi                   |                       |            |                           |
| pos<br>iní k<br>pezí:<br>pcí ;         |                       |            |                           |
| Mat<br>pos<br>iní k<br>nezi:<br>pci p  |                       |            |                           |
| Mati<br>pos<br>iní k<br>nezi:<br>oci p |                       |            |                           |
| Mat<br>pos<br>iní k<br>tezi<br>pci p   |                       |            |                           |

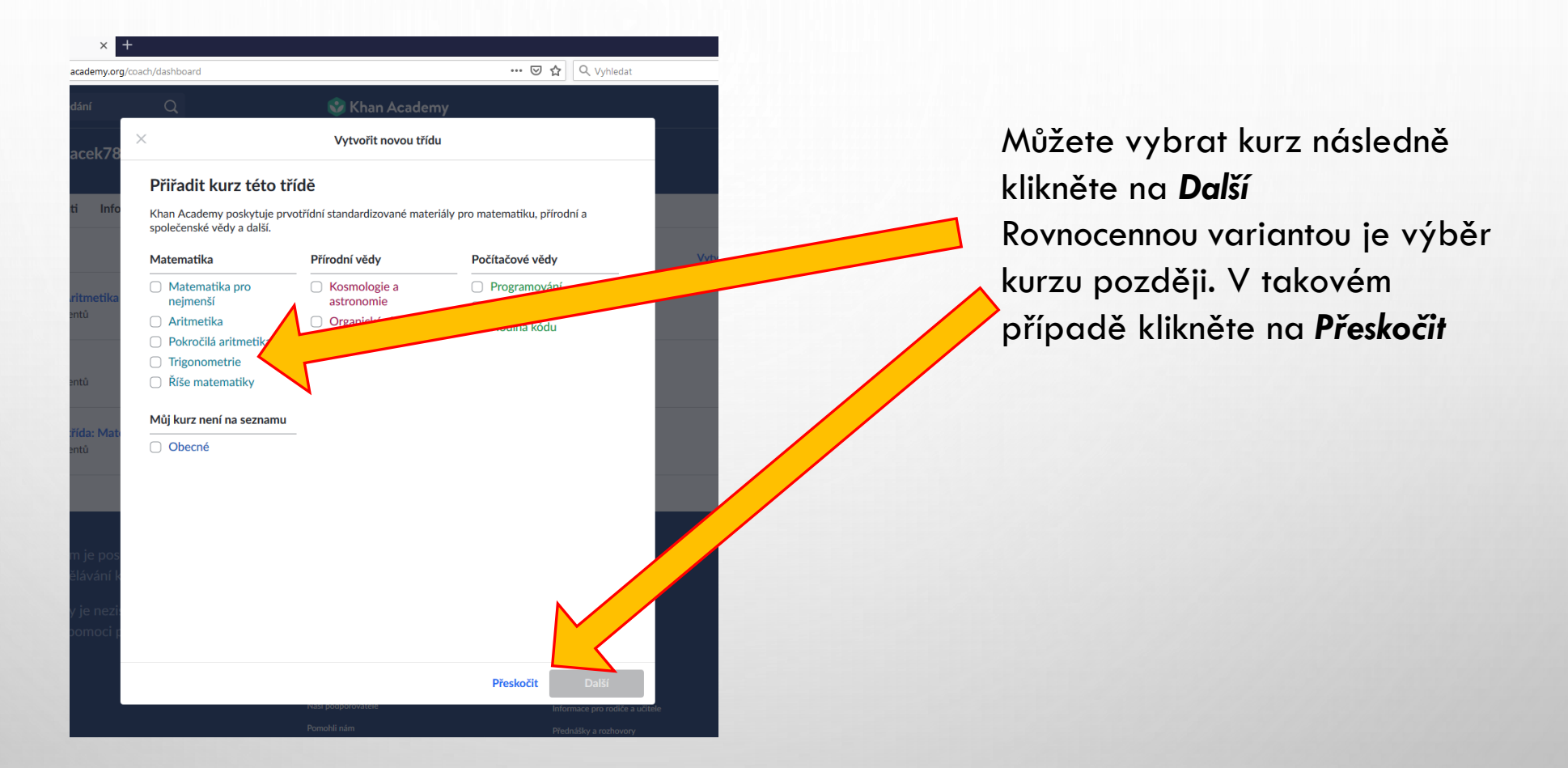

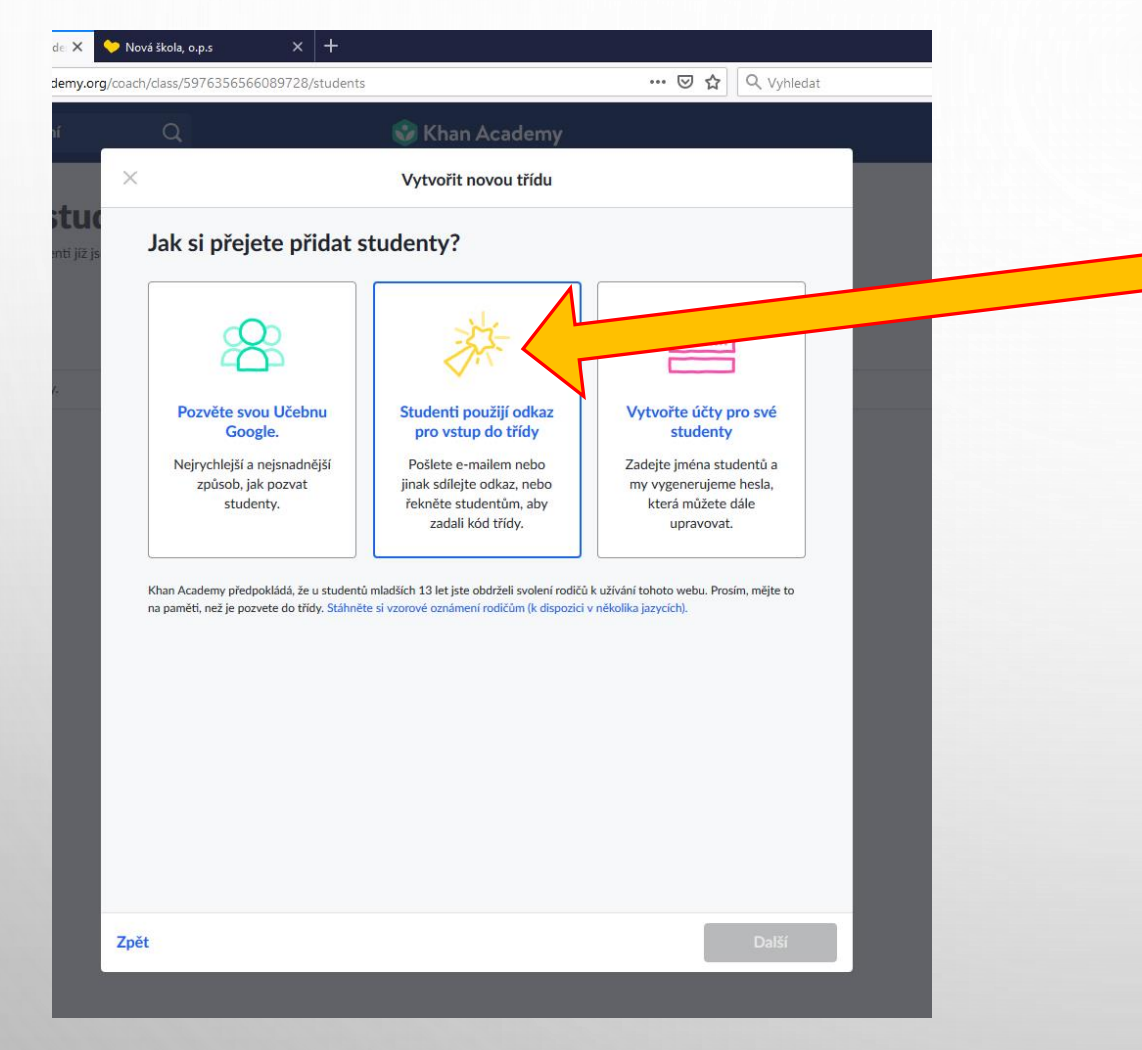

Vyberte jednu z variant. Pro distribuci informace přes zprávy v Bakalářích je dobré vybrat tuto variantu.

V případě výběru Varianty zcela vpravo, budete vyzváni k vyplnění jména studentů. V tuto chvíli stačí vyplnit jenom jednoho. Následně je možné žáky přidávat. Tato volba ale přinese nutnost rozesílat jednotlivě zprávy každému žákovi/rodiči s unikátními přihlašovacími údaji.

#### JDEME NA TO

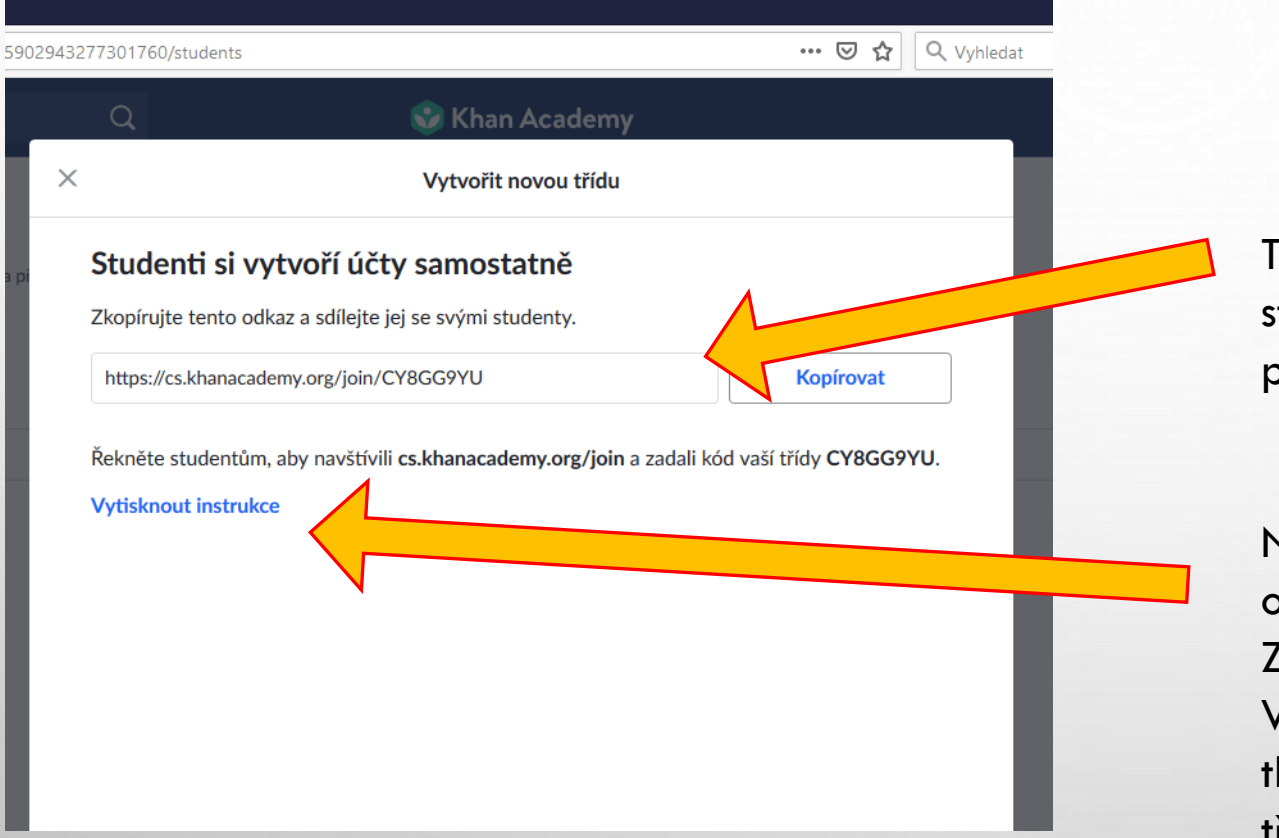

Tento odkaz slouží pro studenty, aby ho zadali do prohlížeče.

Návod, co poslat studentům, se objeví po kliknutí. Zobrazen je na dalším slidu. V případě, že není aktivní tlačítko Další, klikněte na křížek, třída bude i tak vytvořena.

#### JDEME NA TO

| ravy Zobra | azení        | Okna Nápověda                                     |                                                                                             |                                                                              |                                                  |   |   |
|------------|--------------|---------------------------------------------------|---------------------------------------------------------------------------------------------|------------------------------------------------------------------------------|--------------------------------------------------|---|---|
| ská stránl | ka           | Nástroje                                          | ClassCodes-CS.pdf ×                                                                         |                                                                              |                                                  |   |   |
| 7 🖶        | $\bowtie$    | ୍                                                 |                                                                                             | $\bigcirc$                                                                   |                                                  | • | 1 |
| Ja<br>Kl   | k<br>ha      | vstou<br>n Aca                                    | pit do třídy<br>demy                                                                        | y na port                                                                    | álu                                              |   |   |
| (1         | )            | Jdi na <mark>c</mark>                             | s.khanacaden                                                                                | ny.org/join                                                                  |                                                  |   |   |
| 2          |              | Vlož ná<br>"Připoj                                | sledující kód t<br>it se ke třídě"                                                          | řídy a klikni                                                                | na                                               |   |   |
|            |              | Kód tří                                           | dy:                                                                                         |                                                                              |                                                  |   |   |
| 3          | $\mathbf{D}$ | Pokud j<br>"Vytvo<br>naroze<br>na Goo<br>školní e | eště nemáš úč<br>řit nový účet".<br>ní a poté se při<br>glu nebo Facel<br>email či si vytvo | čet, klikni na<br>Vlož své da<br>hlaš přes sv<br>booku, nebo<br>oř uživatels | a<br>tum<br>růj účet<br>o vlož svůj<br>ké jméno. |   |   |
| 4          |              | Nastav<br>toho!                                   | si svou třídu a                                                                             | kurz a pust                                                                  | se do                                            |   |   |

Tohle jsou vlastně informace, které potřebují vědět Vaši studenti, aby mohli vstoupit do Vámi vytvořené třídy. Samozřejmě je potřeba doplnit *Kód třídy* (viz výše) Tento kód je velmi důležitý, mnoho rodičů si pravděpodobně nejprve založí účet na sebe a teprve poté založí účet pro své dítě, což je žádoucí stav, aby i rodič mohl sledovat práci dítěte. V takovém případě právě kód třídy zajistí vstup žáka do třídy.

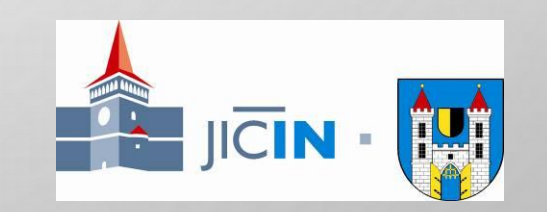

#### JDEME NA TO

#### KDE NAJDU NÁVOD

| -                 |                      | han čkola        | <u>د</u>  |  |
|-------------------|----------------------|------------------|-----------|--|
|                   |                      | nan skola        |           |  |
| 😵 Kha             | in Academy           |                  | hamacek78 |  |
|                   | U                    | pozornění • O    | >         |  |
| eimenší           | N                    | ástěnka studenta |           |  |
|                   | Ν                    | ástěnka učitele  |           |  |
| ^                 | Ν                    | ástěnka rodiče   |           |  |
| Další na řadě:    | Ν                    | astavení         | •         |  |
| Tocitani          | N                    | ápověda          |           |  |
| Počítání          | Porovnávání malých O | dhlásit se       |           |  |
| Čísla od 0 do 120 |                      |                  |           |  |
| Počítání předmětů |                      |                  |           |  |
| Začít             |                      |                  |           |  |

Kliknutím na přihlašovací jméno si rozbalím nabídku a kliknu na **Nástěnka učitele** 

## KDE NAJDU NÁVOD

| 🕖 Khanova škola 🛛 🗙 🗙                        | 📀 Třídy   Khan Academy X 🐤 Nová škola, o.p.s X 🕂                                                                                                    |                      |
|----------------------------------------------|----------------------------------------------------------------------------------------------------|----------------------|
| $\leftarrow \rightarrow$ C $\textcircled{a}$ | ♥         ▲ https://cs.khanacademy.org/coach/dashboard                                                                                                    |                      |
|                                              | Kurzy 👻 Hledání 🔍 😯 Khan Academy                                                                                                    | pro rodiče a učitele |
|                                              | Vítejte, hamacek78<br>Zadej svou školu                                                                                                    |                      |
|                                              | Třídy Studenti Informace pro rodiče a učitele                                                                                                    |                      |
|                                              | Vaše třídy                                                                                                    |                      |
|                                              | •       +       •       •       •       •       •       •       •       •       •       •       •       •       •       •       •       •       •       •       •       •       •       •       •       •       •       •       •       •       •       •       •       •       •       •       •       •       •       •       •       •       •       •       •       •       •       •       •       •       •       •       •       •       •       •       •       •       •       •       •       •       •       •       •       •       •       •       •       •       •       •       •       •       •       •       •       •       •       •       •       •       •       •       •       •       •       •       •       •       •       •       •       •       •       •       •       •       •       •       •       •       •       •       •       •       •       •       •       •       •       •       •       •       •       •       •       •       • |                      |
|                                              | 6.B<br>O studentů                                                                                                    |                      |

#### NĚCO MÁLO JE JEŠTĚ POTŘEBA PŘEČÍST

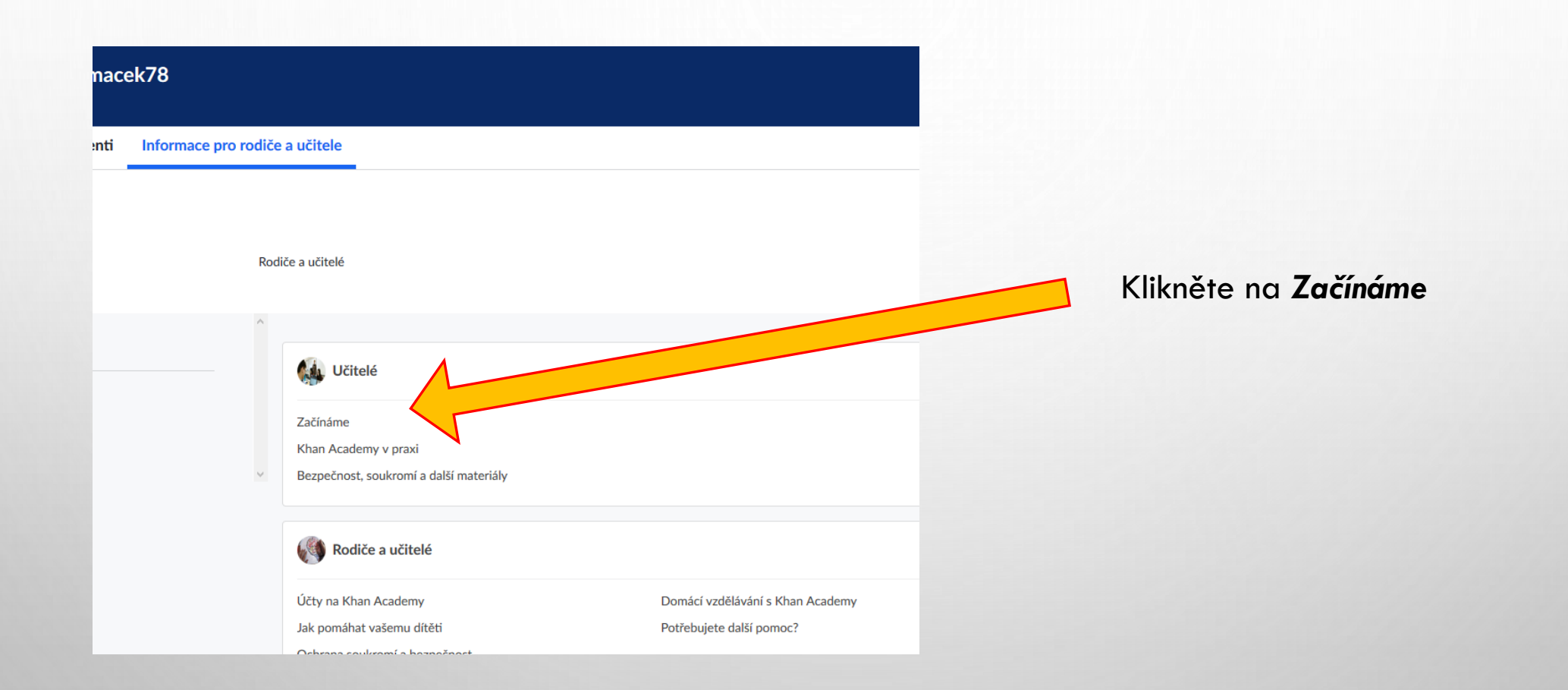

# NĚCO MÁLO JE JEŠTĚ POTŘEBA PŘEČÍST

| anacademy.org/resources/teac | er-essentials                            | 🕑 🏠 🔍 Vyhledat |
|------------------------------|------------------------------------------|----------------|
| edání Q                      | 😵 Khan Acadei                            | my             |
| diče a učitele               |                                          |                |
|                              |                                          |                |
|                              | Začínáme                                 |                |
|                              | Nauč                                     |                |
| y v praxi                    | Jak zřídit účet pro učitele a vytvořit i | třídu          |
| nukromí a další materiály    | 🗳 Správa studentů                        |                |
|                              | 🗳 Khan Academy a Učebna Google           |                |
|                              | 🗳 Základní orientace na Khan Academ      | у              |
|                              | Stručný návod pro začátek                |                |
|                              |                                          |                |
|                              | Khan Academy v praxi                     |                |
|                              | Nauč se                                  |                |
|                              | <u> </u>                                 |                |

To jsou základy, stránky jsou velmi intuitivní, hlavně se jich nebojte, přesto je dobré si alespoň trochu návod prohlédnout a také vědět, kde ho později hledat.

#### HOTOVO, JDEME ZPĚT

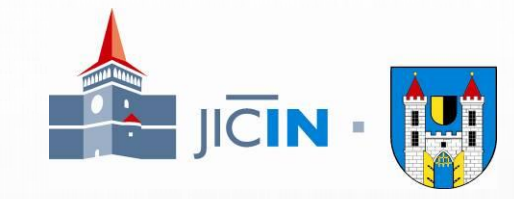

| (←) → ⊂ ⊕                       | 🛛 🔒 https://cs.khanacademy.org/resources/teache | r-essentials 🛛 🕁                                                                                   | Q. Vyhledat           | III\ 🗉 🏽 | Klikněte n |
|---------------------------------|-------------------------------------------------|----------------------------------------------------------------------------------------------------|-----------------------|----------|------------|
|                                 | Kurzy - Hledání Q                               | 🔗 Khan Academy                                                                                     | hamacek78             | ^        | Ano nahi   |
|                                 | laformaca nya radiža a užitala                  |                                                                                                    | Upozornění • O        |          |            |
|                                 | Učitelé                                         |                                                                                                    | Nástěnka studenta     |          | přihlašova |
|                                 |                                                 |                                                                                                    | Nástěnka učitele      |          |            |
|                                 | Lekce                                           | Začínáme                                                                                           | Nástěnka rodiče       |          |            |
|                                 | Začínáme                                        | Nauč se                                                                                            | Nastaveni<br>Nápověda |          |            |
|                                 | Khan Academy v praxi                            | G Jak zřídit účet pro učitele a vytvořit třídu                                                     | Odhlásit se           |          |            |
|                                 | Bezpečnost, soukromí a další materiály          | Správa studentů     Syráva studentů     Syráva studentů                                            |                       |          |            |
|                                 |                                                 | L <sup>o</sup> Základní orientace na Khan Academy         L <sup>o</sup> Stručný návod pro začátek |                       |          |            |
|                                 |                                                 | Khan Academy v praxi                                                                               |                       |          |            |
|                                 |                                                 | Jak motivovat studenty na Khan Academy     Tipy, iak používat Khan Academy se třídou               |                       |          |            |
|                                 |                                                 |                                                                                                    |                       |          |            |
|                                 |                                                 | Bezpečnost, soukromí a další materiály                                                             |                       |          |            |
| https://cs.khapacademy.org/coar | ch/dashboard                                    | L Ochrana soukromí a osobních údajů na Khan Academy                                                |                       |          |            |

Klikněte na **nástěnku učitele!** Ano, nabídka se objeví po kliknutí na přihlašovací jméno vpravo nahoře

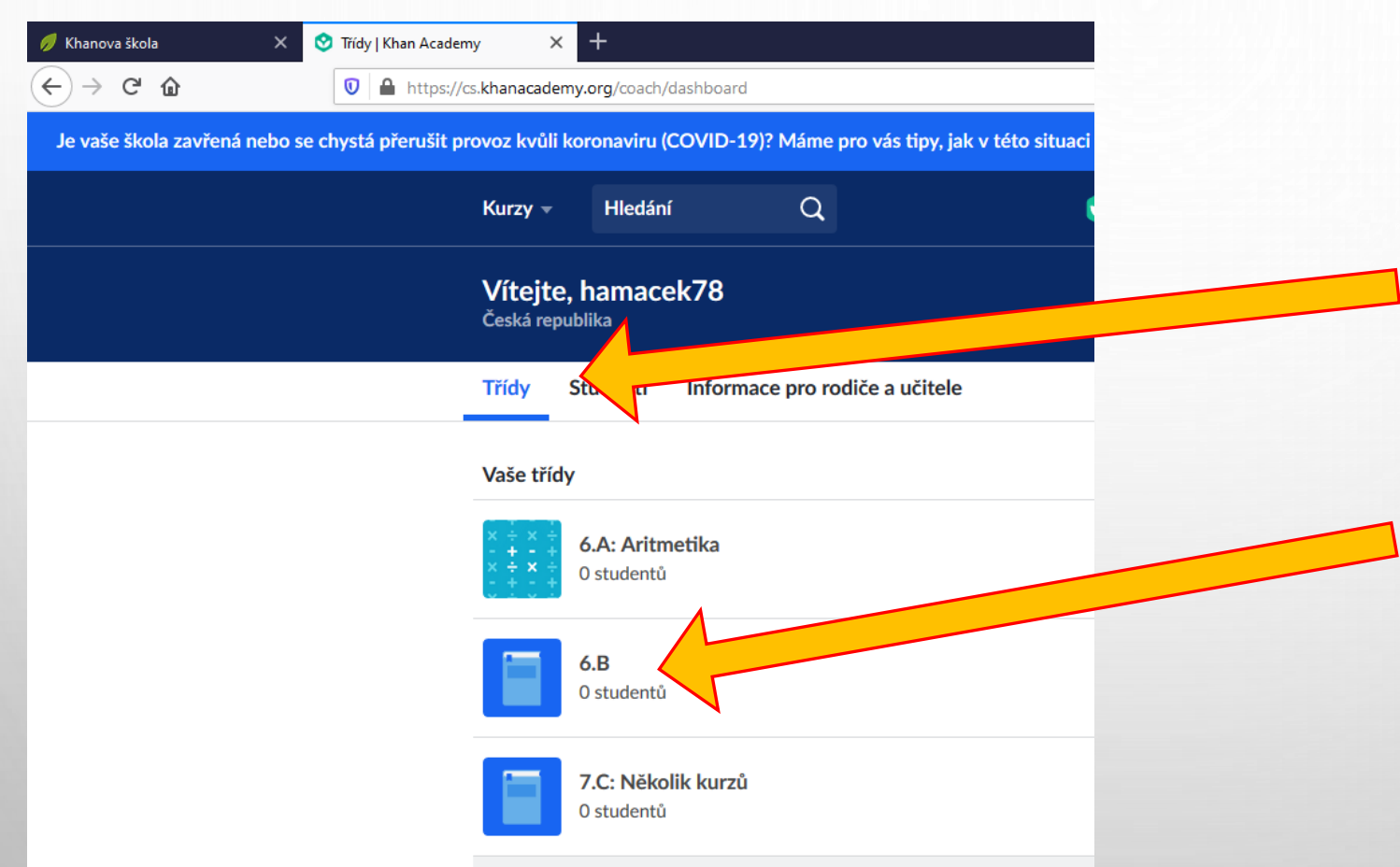

Třídy máme založené a v nich žáky, teď jim potřebuji zadat práci. Musím mít označeno políčko třídy!

Ve třídě máme konečně žáky, klikněte nejprve na třídu. Té 0 u studentů si nyní v návodu nevšímejte! Bez žáků ve třídě nelze zadat práci. Pro případné vyzkoušení si nějakého vymyslete a následně ho smažte.

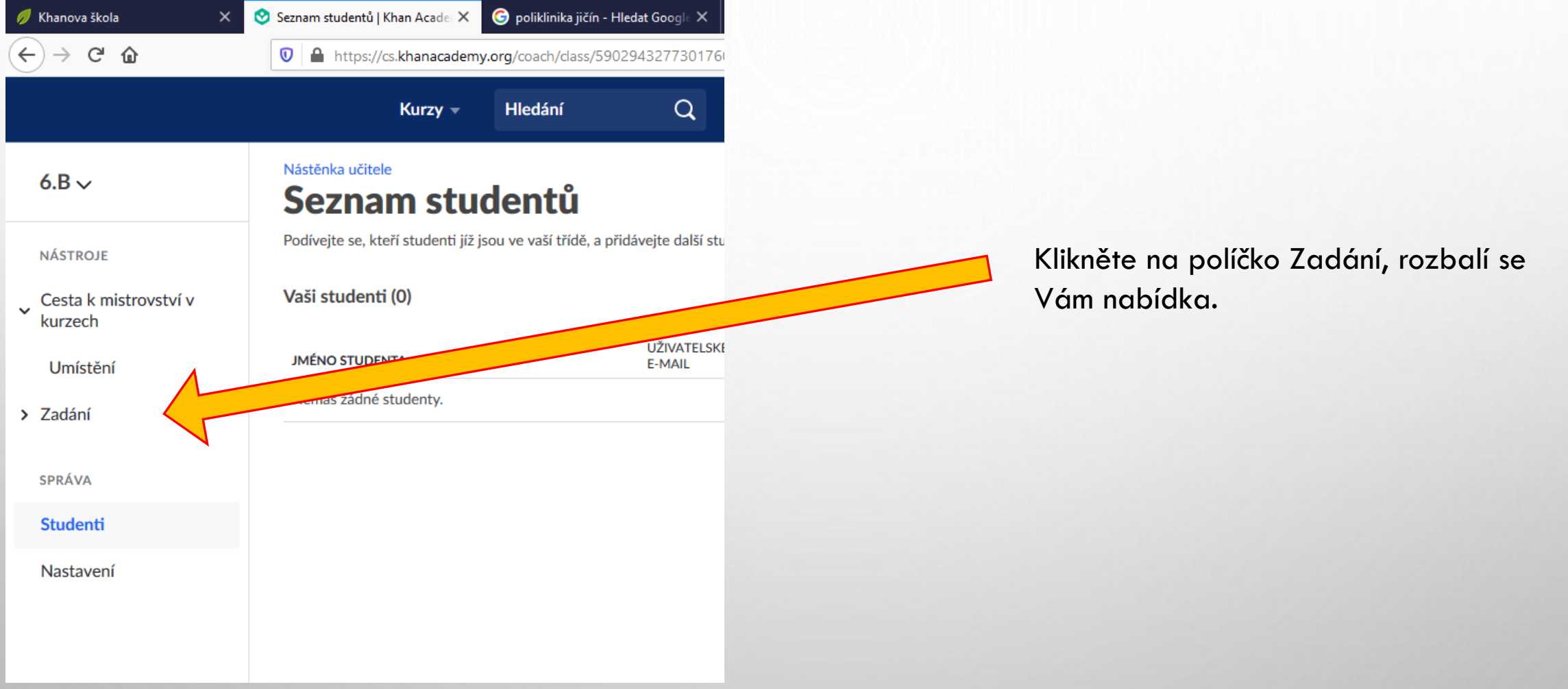

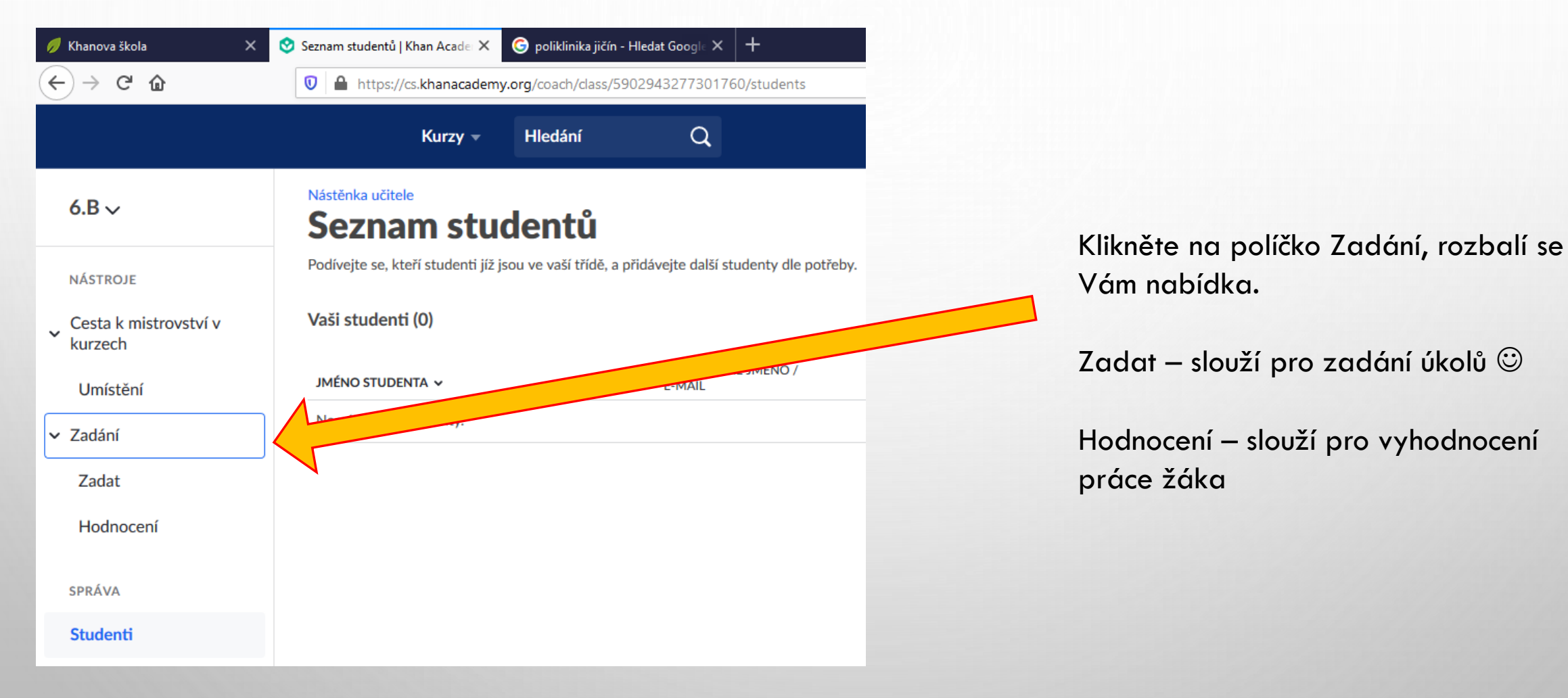

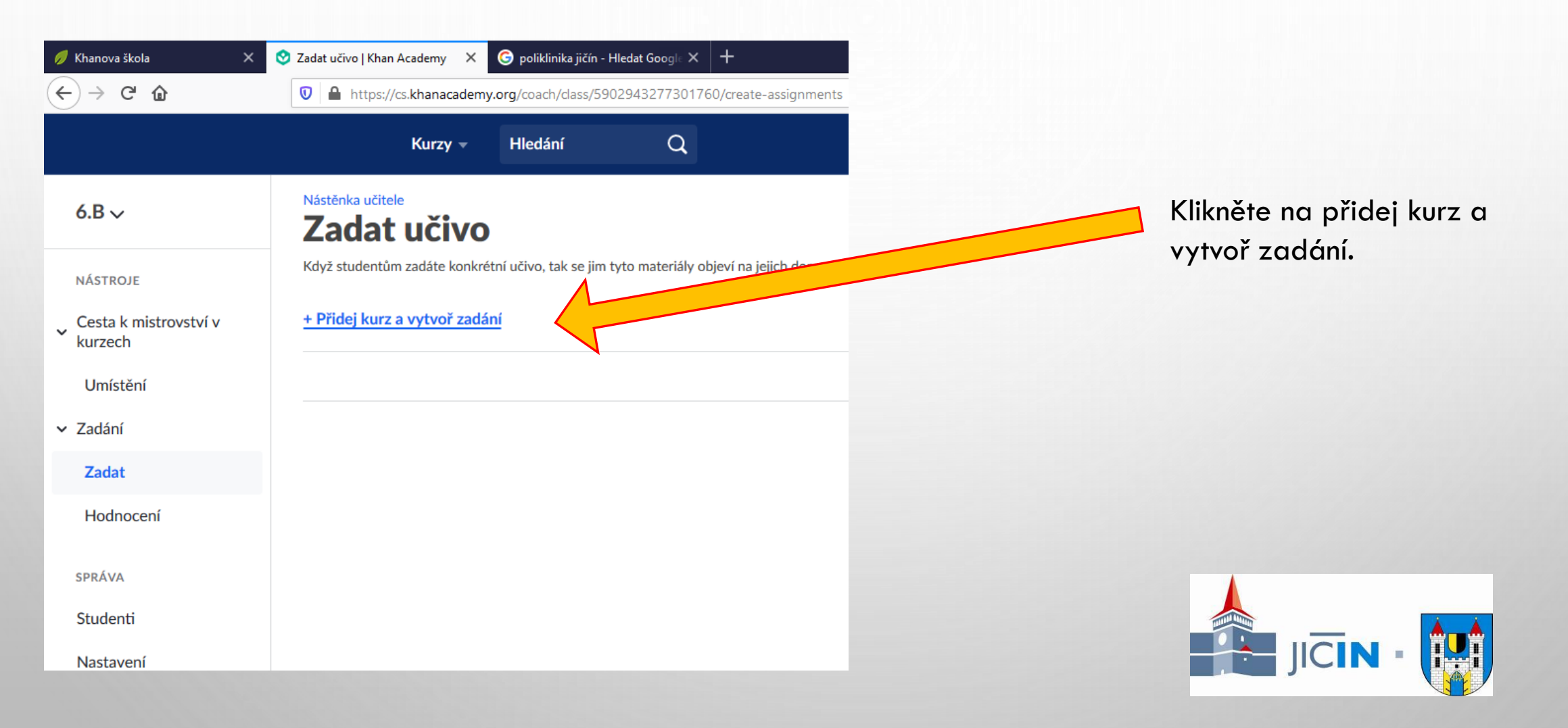

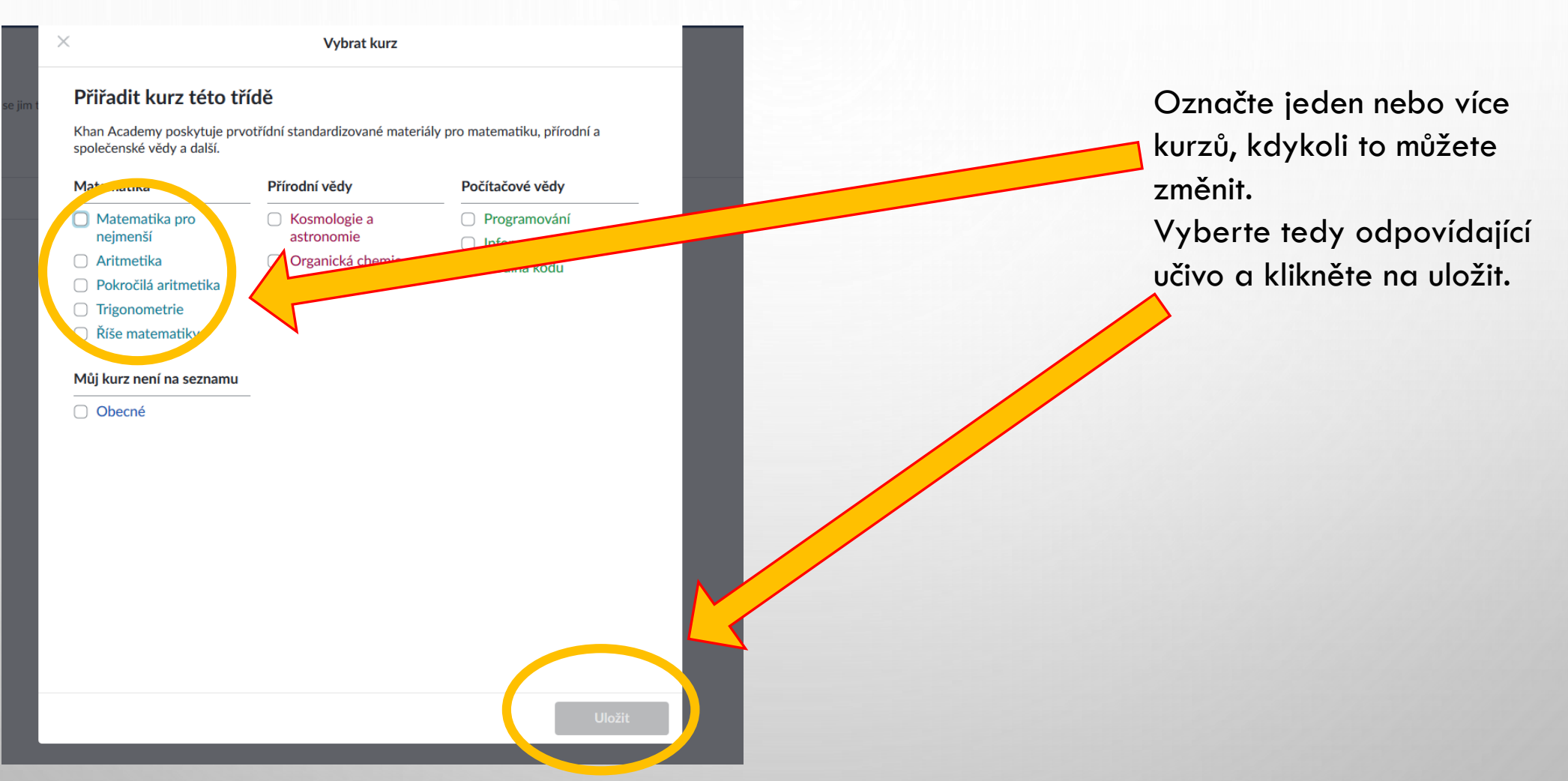

| 🕖 Khanova škola 🛛 🗙                                   | 🔮 Zadat učivo   Khan Academy 🛛 🎗 🌀 poliklinika jičín - Hl | edat Google 🗙 🕂                          |                             |                           |               | - ø ×              |         |
|-------------------------------------------------------|-----------------------------------------------------------|------------------------------------------|-----------------------------|---------------------------|---------------|--------------------|---------|
| ← → C' ŵ                                              | https://cs.khanacademy.org/coach/class/590                | 2943277301760/create-assignments         |                             | 🚥 🗵 🗘 🔍 poliklinika jičín | $\rightarrow$ | <u>↓</u> II\ 🗊 🛎 = | £       |
|                                                       | Kurzy – Hledání                                           | Q                                        | 😵 Khan Academy              |                           | hamacek78     |                    | î       |
| 6.B: Aritmetika ∽                                     | Nástěnka učitele<br>Zadat učivo                           |                                          |                             |                           |               |                    |         |
| NÁSTROJE                                              | Když studentům zadáte konkrétní učivo, tak se jim ty      | to materiály objeví na jejich domovské s | stránce na záložce "zadání" |                           |               |                    | $\land$ |
| <ul> <li>Cesta k mistrovství v<br/>kurzech</li> </ul> | Aritmetika 🗸                                              |                                          |                             |                           |               | Zadat              |         |
| Umístění                                              | > Sčítání a odčítání<br>Kapitola                          |                                          |                             |                           |               |                    |         |
| ✓ Zadání                                              | Násobení a dělení                                         |                                          |                             |                           |               |                    |         |
| Zadat                                                 | Kapitola                                                  |                                          |                             |                           |               |                    |         |
| Hodnocení                                             | > [1] Záporná čísla<br><sub>Kapitola</sub>                |                                          |                             |                           |               |                    | -       |
| SPRÁVA                                                | > C Zlomky<br>Kapitola                                    |                                          |                             |                           |               |                    | L       |
| Studenti                                              |                                                           |                                          |                             |                           |               |                    |         |
| Nastavení                                             | > 0.00 Desetinnà čisla<br>Kapitola                        |                                          |                             |                           |               |                    |         |
|                                                       |                                                           |                                          |                             |                           |               |                    |         |
|                                                       |                                                           |                                          |                             |                           |               |                    |         |
|                                                       |                                                           |                                          |                             |                           |               |                    |         |
|                                                       |                                                           |                                          |                             |                           |               |                    |         |
|                                                       |                                                           |                                          |                             |                           |               |                    |         |
|                                                       |                                                           |                                          |                             |                           |               |                    |         |
|                                                       |                                                           |                                          |                             |                           |               |                    |         |
| Nápověda k této stránce                               |                                                           |                                          |                             |                           |               |                    | ~       |

V tomto případě jsme vybrali Aritmetiku. Nyní musíme vybrat ještě konkrétní kapitolu zaškrtnutím. Je praktické to dětem dávkovat postupně a nikoli vše najednou.

Kliknutím na kapitolu vidíte podrobný obsah.

Každopádně později již budete moci, přidávat látku každému studentovi individuálně, pokud budete chtít. Pozor každé téma je docela rozsáhlé.

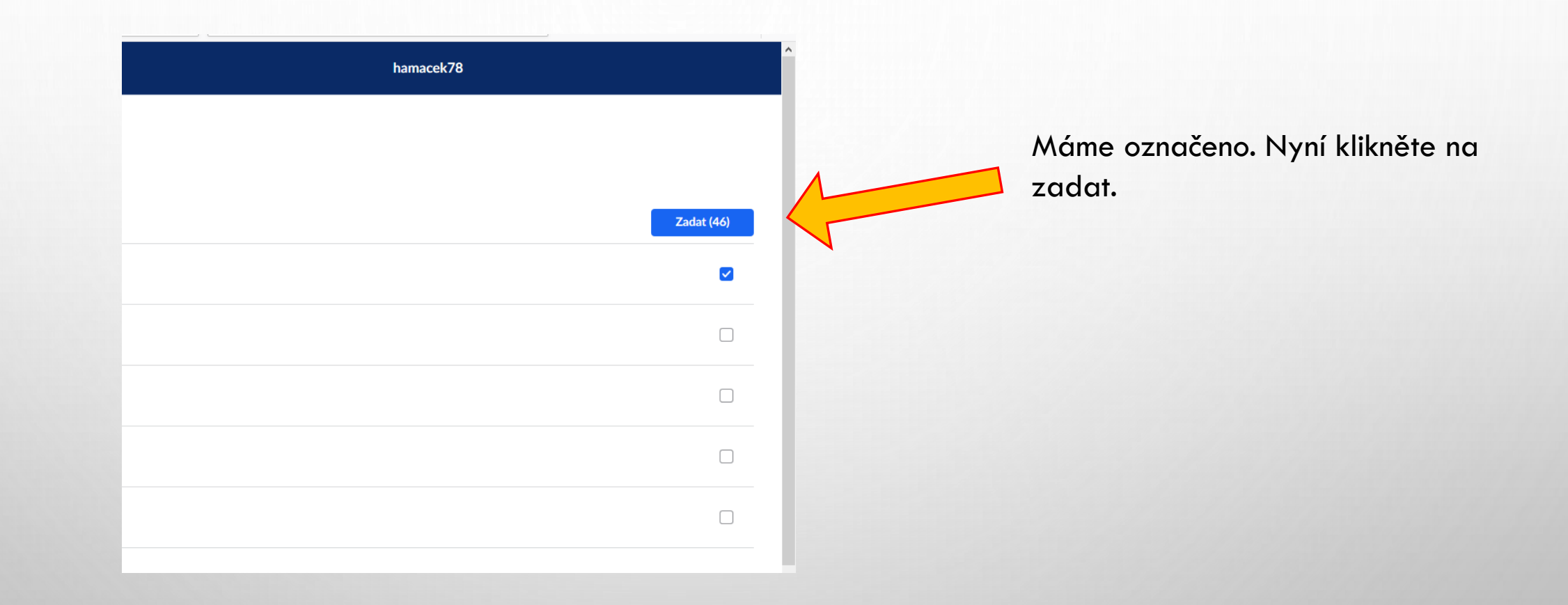

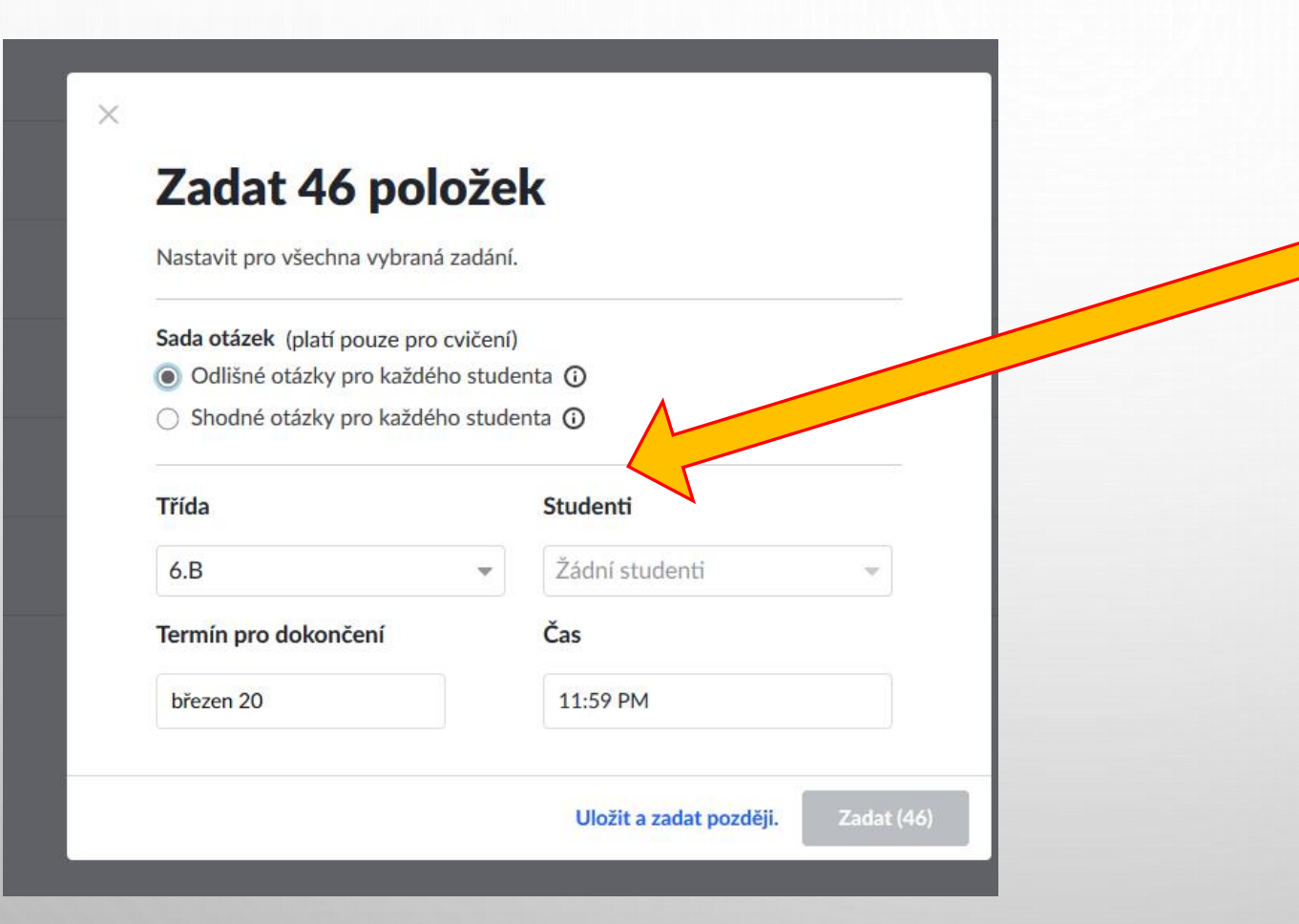

Ještě je potřeba doplnit drobnost: zda stejné otázky u všech nebo odlišné a termín do kdy má být hotovo.

Po zodpovězení těchto otázek klikněte na zadat.

Vše je dokončeno, děti doma sledují v aplikaci výklad, procvičují a Vy to můžete sledovat a individuálně jim případně pomoci přes jinou komunikační platformu. Vše je ale tak uživatelsky příjemné, že to nebude tolik potřeba.

#### PRÁCE S JEDNOTLIVÝMI STUDENTY

| ny X                                  | 🬀 poliklini   | ka jičín − Hledat Google | × +                        |                |    |                     |           |
|---------------------------------------|---------------|--------------------------|----------------------------|----------------|----|---------------------|-----------|
| hanacadem                             | ny.org/coach/ | students                 |                            |                | ♡☆ | Q poliklinika jičín |           |
| (urzy 👻                               | Hledání       | í C                      | 2                          | 😵 Khan Academy |    |                     | hamacek78 |
| Vítejte, hamacek78<br>Česká republika |               |                          |                            |                |    |                     |           |
| ľřídy                                 | Studenti      | Informace pro            | rodiče a učitele           |                |    |                     |           |
| 'aši stude                            | nti (2)       |                          |                            |                |    |                     | Akce 👻    |
| JMÉNO STU                             | Denta 🗸       |                          | UŽIVATELSKÉ JMÉNO / E-MAIL | TŘÍDA          |    |                     |           |
| steham                                |               |                          |                            |                |    |                     |           |
| Steham                                |               |                          | steham6                    | Vaše třída     |    |                     |           |
|                                       |               |                          | <                          |                |    |                     | >         |
|                                       |               |                          |                            |                |    |                     |           |

Můžu si vybrat, se kterými chci pracovat jednotlivě nebo se všemi najednou!

Když kliknu na žáka, mohu zjistit kolik času strávil učením i jakého pokroku dosáhl!

Mohu mu zadat práci.

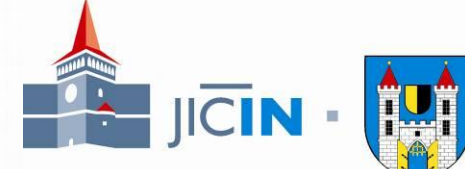

# NAŠE DOPORUČENÍ PRO UČITELE

- JE JEDNODUCHÉ SE PODÍVAT NA VĚC OČIMA STUDENTA PROSTĚ SI PŘIŘAĎTE KURZ A STAŇTE SE TAKÉ STUDENTEM
- PROJDĚTE SI I VY LÁTKU ZADANOU DĚTEM. NEMUSÍTE VŠECHNO, ALE PAK SNÁZE POROZUMÍTE DOTAZŮM DĚTÍ.
- NEJSLOŽITĚJŠÍ PRACÍ PRO VÁS BUDE POMOCI RODIČŮM, ABY SE ZAREGISTROVALI A ZŘÍDILI DĚTEM ÚČTY, PŘÍPADNĚ, ABY SE DĚTI DO TŘÍDY ZAPOJILY SAMY – AŽ TOTO BUDETE MÍT ZA SEBOU, BUDE TO UŽ SNADNÉ
- ZÁKLADNÍ KONTAKTY PRO DOTAZY MIMO VAŠI ŠKOLU:
  - EMAIL: : <u>VYUKA@MUJICIN.CZ</u>
  - FACEBOOK: ONLINE VÝUKA JIČÍN

V Jičíně dne 23.3.2020 Mgr. Petr Hamáček a Jan Janeček, Město Jičín